## Computerschule Brühl Word Liste mit mehren Ebenen

| Europa      | 1 | Europa          |
|-------------|---|-----------------|
| Deutschland |   | 1.1 Deutschland |
| Berlin      |   |                 |
| England     |   | 1.1.1 Berlin    |
| London      |   | 1.2 England     |
| Amerika     |   | 1.2.1 London    |
| USA         | 2 | Amerika         |
| New York    |   | 2.1 USA         |
|             |   | 2.1.1 New York  |

Wählen Sie als erstes die Überschriften für die einzelnen Absätze aus; formatieren Sie mit

| RMT/ändern (Schriftart, Absatz, Nummerierung und                                                                                                    | Formatvorlage ändern ? 🔀                                                                                                    |
|----------------------------------------------------------------------------------------------------|----------------------------------------------------------------------------------------------------|
| Tabstopp)     AaBbCcDd   AaBbCcDt   1   AaBt   1   AaI   •   A     It Standard   It Kein Leerr   Überschrift 1   •   Formatvorlagen andern •   Markieren •     Experie   Formatvorlagen andern •   •   Formatvorlagen andern •   Markieren • | Eigenschaften<br>jame: Uberschrift 2<br>Formabordagentyp: Verknüpft (Absatz und Zeichen) V<br>Formabordage fasiet auf: T Standard V<br>Formatordage fur folgenden glasstz: T Standard V<br>Formatorung<br>Cambria (Uberschriften) V 13 V P K B                                                                                                    |
|                                                                                                    | Auforgebinder Absatz Vichergebinder Absatz Vichergebinder Vichergebinder Vichergebinder |
| Markieren Sie zun alle Absätze (Europa bis New York) und                                                                                                    | Sprache<br>Sprache<br>Zewienschabung<br>Nurmerierung<br>Tastenkombination<br>Textffekte<br>Eomat V OK Abbrechen                                                                                                    |

Markieren Sie nun alle Absätze (Europa bis New York) und

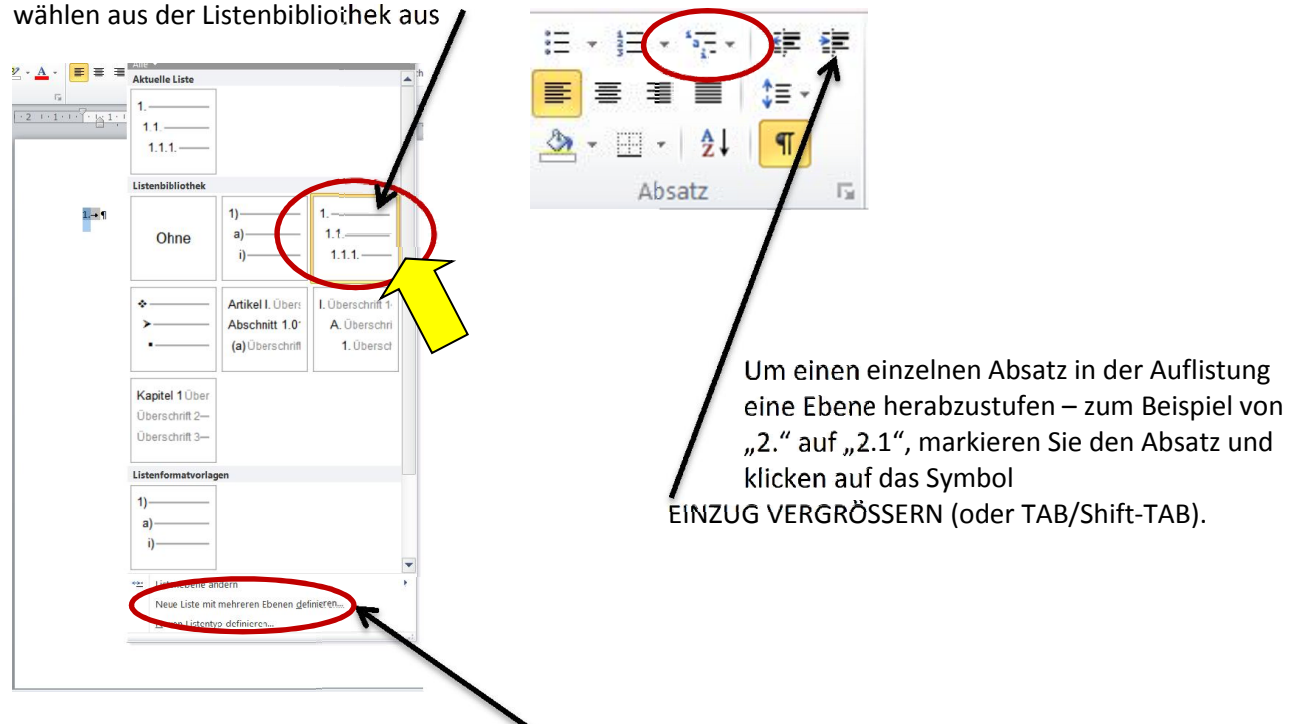

Anschließend können Sie über **Neue Ebene mit mehreren Ebenen definieren** die Nummerierungen formatieren